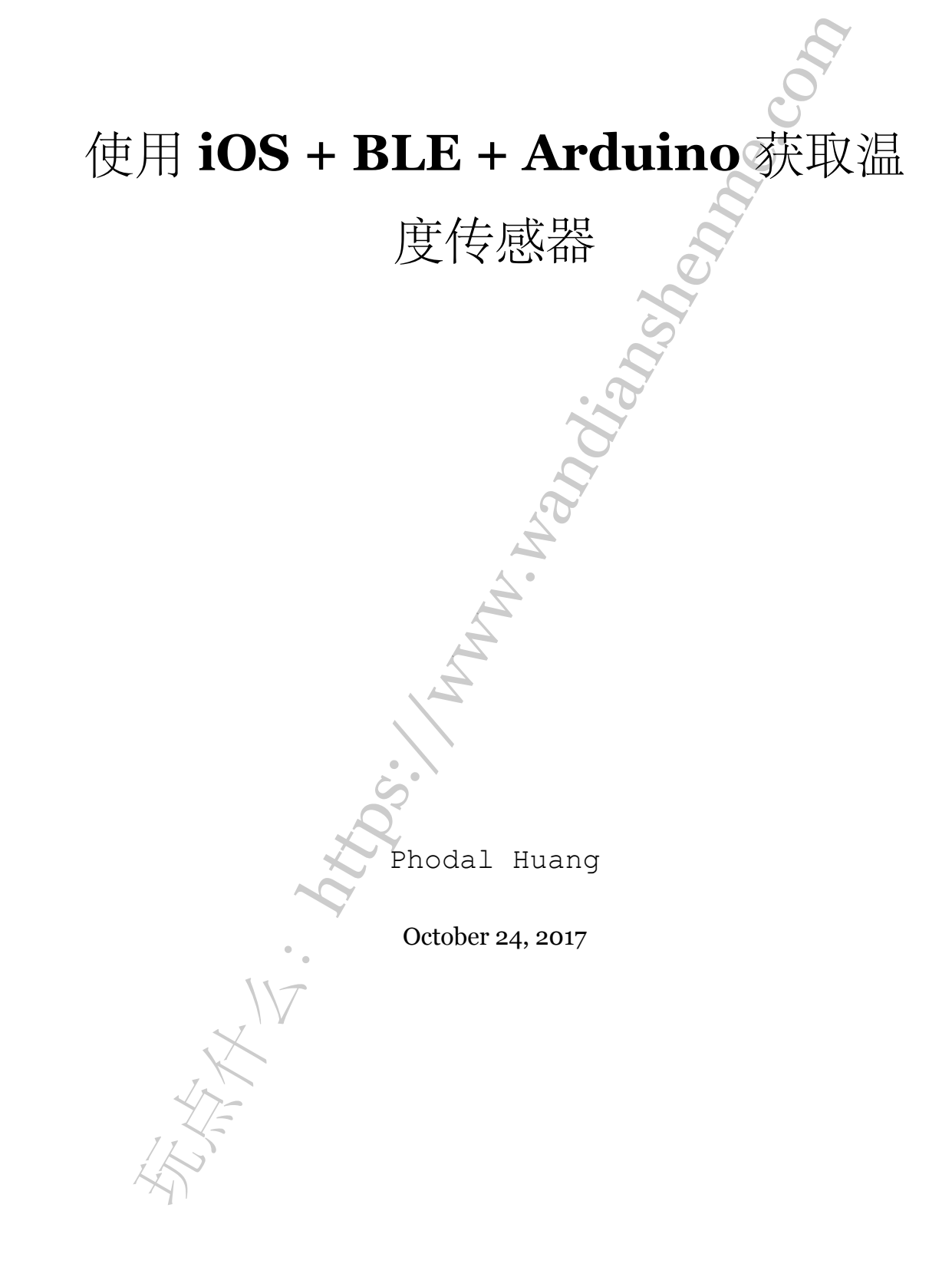

# 目录

| 步骤 1: 基础知识                                                                                                    | 3  |
|----------------------------------------------------------------------------------------------------|----|
| Arduino                                                                                                    | 3  |
| 低功耗蓝牙                                                                                                    | 3  |
| 步骤 2: Arduino 搭建                                                                                                    | 4  |
| Arduino 硬件                                                                                                    | 4  |
| Arduino 代码                                                                                                    | 5  |
| 步骤 3: iOS 项目                                                                                                    | 8  |
| BLEManager                                                                                                    | 9  |
| View Controller                                                                                                    | 14 |
| 步骤 4: 结论                                                                                                    | 16 |
| AND IN AND IN AN |    |

原文链接:https://www.wandianshenme.com/play/arduino-ble-ios-read-temperature-sensor

目录

今天我们将创造出一个很酷的玩法,温度传感器以及连接到它的 iOS 应用程序。对于这个项目,我们将使用一个连接 BLE 的 Arduino。在 iOS 端,我们将使用 CoreBluetooth。不需要担心,如果有些东西对你来说不熟悉,我会尽力给你分步说明如何创建这个。我们将使用 BLE 发送一个字符串,而不是带有温度的浮点数,这样,您可以将该电路重用于你的其他项目。在这篇文章的第一部分中,我们将讨论 Arduino,第二部分将介绍 iOS 应用。所以让我们开始吧。

步骤1:基础知识

#### Arduino

对于这个项目来说,你需要一个 Arduino 开发板,它有很多个版本,但是我建议 你从 Amazon 那里获得官方的入门包。在这个包中,你会有很多关于它的入门配件, 以及一个很好的例子。如果您有兴趣了解有关 Arduino 的更多信息,以及如何使用 它,《Arduino for Dummies》是一本很好的书,可以帮助您。

您需要的另一个硬件是,一个 Adafruit 的 BLE 扩展板。您可以使用任何其他厂商的 产品,但我使用的是这一个扩展板,并且 Arduino 程序是为这个电路写的。

低功耗蓝牙

BLE 表示蓝牙低功耗,有时称为智能蓝牙,或蓝牙 4.1。这是一种蓝牙标准,它能使用非常低的功耗在短距离内传输小块数据。它在 IoT 项目中非常受欢迎,它允许您创建连接设备的本地网络。BLE 与标准蓝牙非常不同,如果您想了解更多信息,我会推荐一本名为《Getting Started with Bluetooth Low Energy》的书籍。

BLE 是非常结构化的,你有你的外设(设备),可以包含很多服务,一个服务可以包含许多特性(Characteristics)。这些都由 UUID 标识。特性(Characteristics)可以发送通知。这意味着,每当他们的值发生变化时,他们会通知观察者(在我们的例子中是 iOS 应用程序)。我们将在我们的项目中使用这一点,我们将在我们的特性(Characteristics)中编写温度数据,并由 iOS 应用程序自动读取。

如下图所示:

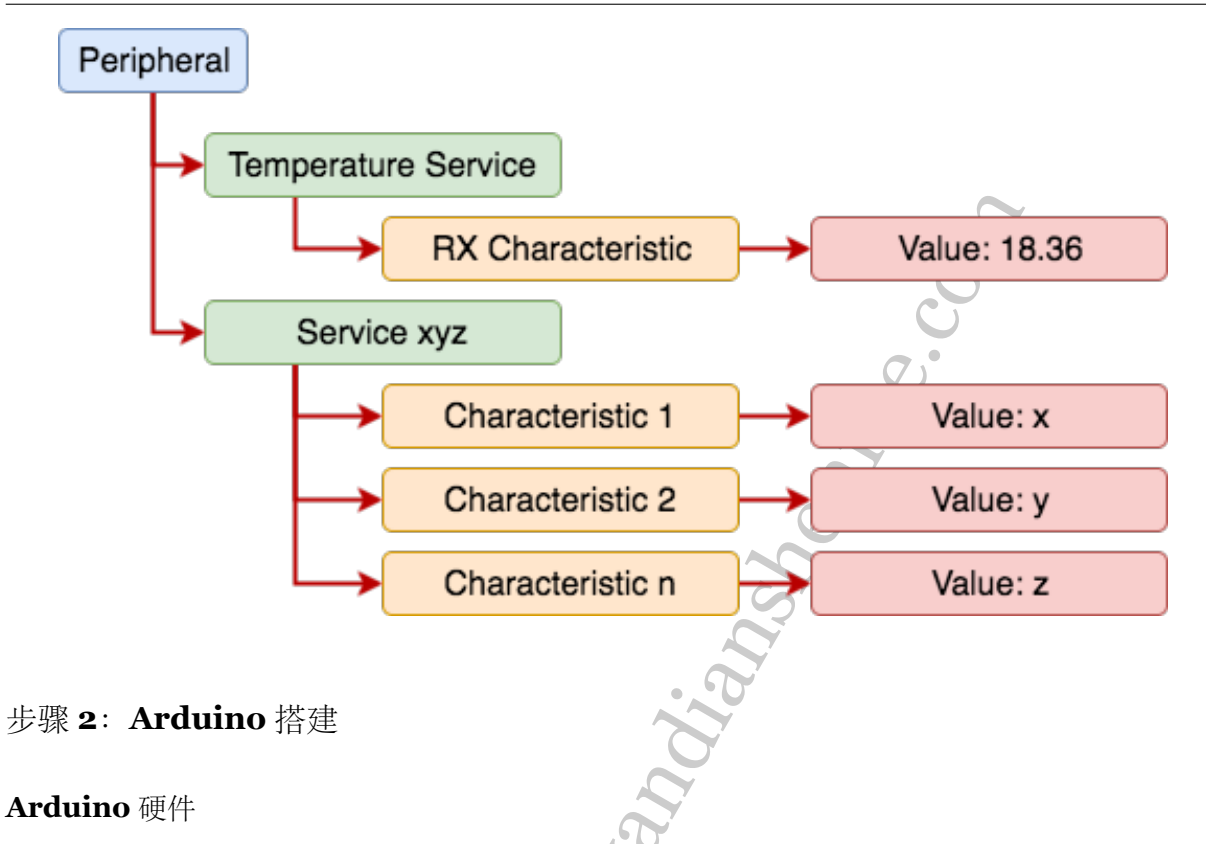

接下来,让我们来连接硬件。如果你有相同的工具包,你可以去 Adafruit 的网站, 并按照说明将 BLE 连接到 Arduino。这是他们网站的连线图:

S X

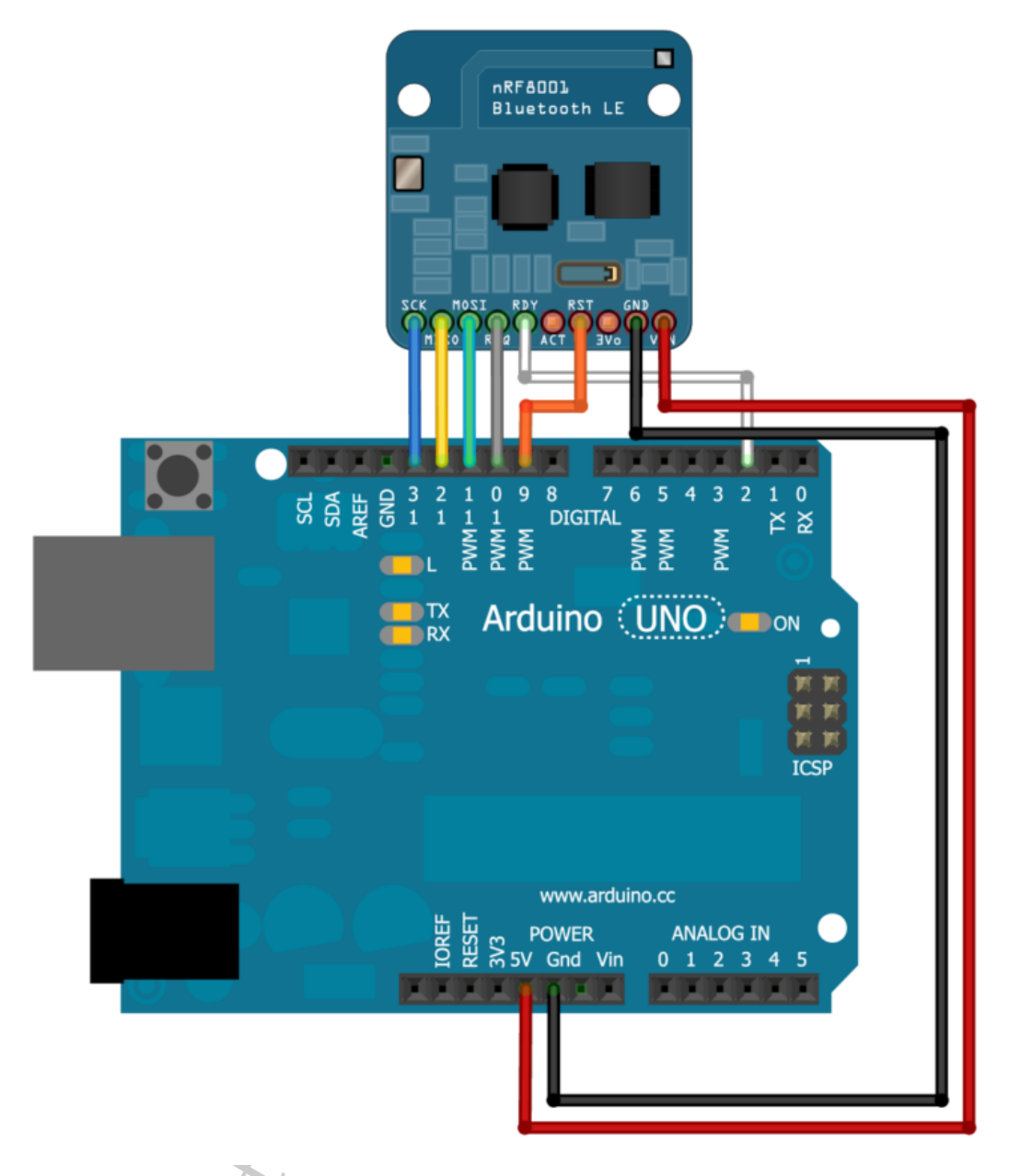

您还需要一个温度传感器。如果您购买了该套件,我建议您使用套件中带的书中的示例代码找到该图。如果没有,就可以将传感器输出连接到 Arduino 上的模拟输入口 Ao。

现在我们已经有了所有的东西,让我们写一些 Arduino 代码。

# **Arduino** 代码

要为Arduino 编写软件,您需要安装 Arduino IDE,它可用于 Mac、Windows、 Linux,因此您可以直接访问他们的网站并下载。他们的网站上有一个非常棒的指南, 介绍如何设置您的 IDE: Arduino Guide MacOSX。安装 IDE 后,您需要安装 Adafruit

```
库。Adafruit 有一个相关的教程: Software: UART Service。
      现在我们完成了硬件连接,我们引入了所需要的库。剩下的就是写一些代码
                                                                       并将
  其上传到我们的 Arduino 板上。因为代码不是很长,我将在这里显示整个源文件
 1 #include <SPI.h>
 2 #include "Adafruit BLE UART.h"
 3
 4 #define ADAFRUITBLE REQ 10
5 #define ADAFRUITBLE RDY 2
6 #define ADAFRUITBLE RST 9
 7
8 Adafruit BLE UART BTLEserial = Adafruit BLE UART (ADAFRUITBLE REQ,
     ADAFRUITBLE RDY, ADAFRUITBLE RST);
9
10 const int numReadings = 50;
11 const int initialValue = 144;
12
13 int readings[numReadings];
14 int readIndex = 0;
15 int total = initialValue * numReadings;
16
17 const int sensorPin = A0;
18
19 void setup() {
    Serial.begin(9600);
20
21
    for (int thisReading = 0; thisReading < numReadings; thisReading++) {
22
     readings[thisReading] = initialValue;
23
    }
24
25
    BTLEserial.setDeviceName("BLETemp");
26
    BTLEserial.begin();
27
28 }
29
30 aci evt opcode t laststatus = ACI EVT DISCONNECTED;
31
```

目录

```
32 void loop() {
33 BTLEserial.pollACI();
    aci_evt_opcode_t status = BTLEserial.getState();
34
    if (status != laststatus) {
35
     laststatus = status;
36
    }
37
38
39
    if (status == ACI EVT CONNECTED) {
      String temperatureString = averageTemperature();
40
41
      uint8 t sendbuffer[20];
42
      temperatureString.getBytes(sendbuffer, 20);
43
      char sendbuffersize = min(20, temperatureString.length());
44
45
      Serial.print(F("\n* Sending -> \"")); Serial.print((char *)sendbuffer);
46
          Serial.println("\"");
47
      BTLEserial.write(sendbuffer, sendbuffersize);
48
     }
49
50 }
51
52 String averageTemperature() {
    int average = averageValue(sensorPin);
53
    return temperature (average);
54
55 }
56
57 int averageValue(int inputPin) {
    total = total - readings[readIndex];
58
    readings[readIndex] = analogRead(inputPin);
59
    total = total + readings[readIndex];
60
    readIndex = readIndex + 1;
61
62
    if (readIndex >= numReadings) {
63
      readIndex = 0;
64
65
     }
66
```

```
67 return total / numReadings;
68 }
69 String temperature(int sensorVal) {
70 float voltage = (sensorVal / 1024.0) * 5.0;
71 float temperature = (voltage - .5) * 100;
72 Serial.println(temperature);
73 return String(temperature);
74 }
```

在这段代码中,我们处理了两件事情: BLE 和温度传感器。我们先来看一下 BLE 代码。

在类的顶端,我们创建了一个带相应引脚的 BLE UART 实例。在 setup 方法中, 我们设置了设备名称,并启动我们的 BLE 芯片。在 Arduino 上,当 Arduino 启动时, setup 方法将执行一次, loop 方法不断执行。所以我们所有的处理都是在 loop 方法 中完成的。在这种方法中,我们得到 BLE 的当前状态,如果连接,我们发送温度数据。 我们一次只能发送 20 个字节,一旦我们得到我们的温度数据(格式化为字符串),我们 将其写入我们的对象。这将是我们通知的 RX 特性 (characteristic),我们的 iOS 应用程 序将从中读取。

我们的温度传感器连接到模拟输入引脚 Ao,因为我们将以非常高的频率对数据进行采样,因为需要平滑数据,以防止尖峰。为了平滑数据,我们将使用 'averageValue'函数。此功能将进行最后 5o 次测量,并给出平均值。我们将对数据进行多次采样,所以这将给我们一个平滑的样本。一旦我们得到平滑的数据,我们需要将原始传感器值转换为实际温度。我们将在 "temperature" 方法中进行。该方法将采用传感器输入值,将其转换为电压,然后转变成温度。这个字符串是我们写入我们的 BLE RX 特性 (characteristic)的字符串。

在 Arduino 方面,这几乎是所有的东西,我们有一块通过 BLE 传输传感器数据的硬件。唯一要做的就是在 iOS 应用程序中读取数据。

## 步骤 3: iOS 项目

一旦你创建了一个项目到你的项目 capabilities 标签, 启用 Background Modes 并选择 Uses Bluetooth LE accessories 才能工作,像这样:

目录

| Background Modes                                |  |
|-------------------------------------------------|--|
| Modes: 🗌 Audio, AirPlay, and Picture in Picture |  |
| Location updates                                |  |
| Voice over IP                                   |  |
| Newsstand downloads                             |  |
| External accessory communication                |  |
| Uses Bluetooth LE accessories                   |  |
| Acts as a Bluetooth LE accessory                |  |
| Background fetch                                |  |
| Remote notifications                            |  |

Steps: 🗸 Add the Required Background Modes key to your info plist file

#### **BLEManager**

现在,我们准备开始编码了。我们只需要一个类,用它把所有东西挂起来。我们称 之为"BLEManager"类,它大约是 200 行代码。这就是我们需要的代码。这根目录惊人 的,是不口。显然,我们将使用 Core Bluetooth,所以我们需要导入到项目中。

•

以下是类的核心代码:

```
1 class BLEManager: NSObject, BLEManagable {
2
      fileprivate var shouldStartScanning = false
3
4
      private var centralManager: CBCentralManager?
5
      private var isCentralManagerReady: Bool {
6
          get {
7
               guard let centralManager = centralManager else {
8
                   return false
9
               }
10
               return centralManager.state != .poweredOff &&
11
                  centralManager.state != .unauthorized &&
                  centralManager.state != .unsupported
           }
12
      }
13
14
```

```
fileprivate var connectingPeripheral: CBPeripheral?
15
16 fileprivate var connectedPeripheral: CBPeripheral?
       fileprivate var delegates: [Weak<AnyObject>] = []
17
       fileprivate func bleDelegates() -> [BLEManagerDelegate] {
18
           return delegates.flatMap { $0.object as? BLEManagerDelegate }
19
       }
20
21
       override init() {
22
           super.init()
23
           centralManager = CBCentralManager(delegate: self, queue:
24
               DispatchQueue.global(qos: .background))
           startScanning()
25
       }
26
27
       func startScanning() {
28
           guard let centralManager = centralManager, isCentralManagerReady ==
29
               true else {
               return
30
           }
31
32
           if centralManager.state != .poweredOn {
33
               shouldStartScanning = true
34
           } else {
35
               shouldStartScanning = false
36
               centralManager.scanForPeripherals(withServices:
37
                   [BLEConstants.TemperatureService], options:
                   [CBCentralManagerScanOptionAllowDuplicatesKey : true])
           }
38
       }
39
40
       func stopScanning() {
41
           shouldStartScanning = false
42
           centralManager?.stopScan()
43
       }
44
45
       func addDelegate(_ delegate: BLEManagerDelegate) {
46
```

```
47 delegates.append(Weak(object: delegate))
48 }
49 func removeDelegate(_ delegate: BLEManagerDelegate) {
50 if let index = delegates.index(where: { $0.object === delegate }) {
51 delegates.remove(at: index)
52 }
53 }
54 }
54 j
```

行一些健康检查(sanity checks)后,我们开始扫描具有特定 UUID 服务的外围设备。 那将是我们的温度服务。

```
1 // MARK: CBCentralManagerDelegate
```

2 extension BLEManager: CBCentralManagerDelegate {

```
4 func centralManagerDidUpdateState(_ central: CBCentralManager) {
```

```
if central.state == .poweredOn {
```

```
if self.shouldStartScanning {
```

self.connectingPeripheral = nil

```
self.startScanning()
```

```
8 }
```

3

5

6

7

10

11

12

15

```
9 } else {
```

}

```
if let connectedPeripheral = self.connectedPeripheral {
```

```
central.cancelPeripheralConnection(connectedPeripheral)
```

```
13 }
```

```
14 self.shouldStartScanning = true
```

```
16 }
17
18 func centralManager(_ central: CBCentralManager, didDiscover
    peripheral: CBPeripheral, advertisementData: [String : Any], rssi
    RSSI: NSNumber) {
19 self.connectingPeripheral = peripheral
20 central.connect(peripheral, options: nil)
```

```
21 self.stopScanning()
```

```
22
```

```
23
24 func centralManager( central: CBCentralManager, didConnect peripheral:
           CBPeripheral) {
                                  self.connectedPeripheral = peripheral
           self.connectingPeripheral = nil
25
26
           peripheral.discoverServices([BLEConstants.TemperatureService])
27
           peripheral.delegate = self
28
29
           self.informDelegatesDidConnect(manager: self)
30
       }
31
32
       func centralManager( central: CBCentralManager, didFailToConnect
33
          peripheral: CBPeripheral, error: Error?) {
           self.connectingPeripheral = nil
34
       }
35
36
       func centralManager( central: CBCentralManager,
37
          didDisconnectPeripheral peripheral: CBPeripheral, error: Error?) {
           self.connectedPeripheral = nil
38
           self.startScanning()
39
           self.informDelegatesDidDisconnect(manager: self)
40
       }
41
42 }
```

在didDiscover回调中,我们连接到发现的外设(peripheral)。重要的是要注意,我 们需要强烈的引用(reference),我们正在尝试连接的外设(connectionPeripheral 属性), 因为它不被保留。在didConnect委托回调中,我们发现了我们的TemperatureService 的可用服务,我们将在这里设置我们的外设(peripheral)委托(delegate),因此我们 可以从我们的 RX 特性中读取数据。在 centralManagerDidUpdateState中,如果 我们在蓝牙关机时开始扫描,我们将开始扫描。此外,如果我们关闭蓝牙电源,则取消 外设(peripheral)连接,并在设备重新启动时提升标志开始扫描。当您关闭设备上的 蓝牙或 Arduino时,此方法将被调用。

我们使用 central manager 委托来启动服务发现,我们将使用外设(peripheral)代 理回调来发现我们的特性,并从中读取数据。以下是我们将实现的回调:

1 // MARK: CBPeripheralDelegate

2 extension BLEManager: CBPeripheralDelegate {

```
3
 4 func peripheral ( peripheral: CBPeripheral, didDiscoverServices error:
                            if let tempService = peripheral.services?.filter({ $0.uuid.uuidStrin
          Error?) {
          == BLEConstants.TemperatureService.uuidString.uppercased() }).first {
               peripheral.discoverCharacteristics([BLEConstants.RXCharacteristic],
 5
                   for: tempService)
 6
           }
 7
       }
8
      func peripheral ( peripheral: CBPeripheral,
 9
          didDiscoverCharacteristicsFor service: CBService, error: Error?) {
           if let rxCharacteristic = service.characteristics?.filter({
10
               $0.uuid.uuidString.uppercased() ==
              BLEConstants.RXCharacteristic.uuidString.uppercased() }).first {
               peripheral.setNotifyValue(true, for: rxCharacteristic)
11
12
           }
       }
13
14
       func peripheral ( peripheral: CBPeripheral, didUpdateValueFor
15
          characteristic: CBCharacteristic, error: Error?) {
           guard let temperatureData = characteristic.value else {
16
               return
17
           }
18
19
           if let dataString = NSString.init(data: temperatureData, encoding:
20
               String.Encoding.utf8.rawValue) as? String {
               self.informDelegatesDidReceiveData(manager: self, dataString:
21
                  dataString)
           }
22
      }
23
24 }
```

当外围(peripheral)委托被发现的服务调用时,我们将过滤阵列来查找我们的温度服务,然后我们将启动对 RX 特性(characteristic)的特征发现。当发现特征时,我们将 RX 特性(characteristic)的 notify 值设置为 true。这样一来,每次 Arduino 在 RX 特性中输出某些内容时,我们会收到通知。

现在每次特性(characteristic)更新时,didUpdateValueFor将会被调用。我们将从.value属性读取数据,并将其转换成字符串。最后一件事是,告知委托温度字符串,就是所有的逻辑。

#### **View Controller**

我们将让视图控制器(view controller)保持简单,只有一个带有温度值的标签。以下整个视图控制器的代码:

```
1 class ViewController: UIViewController {
 2
      var bleManager: BLEManagable = BLEManager()
 3
 4
 5
      @IBOutlet weak var temperatureLabel: UILabel!
 6
      override func viewWillAppear( animated: Bool) {
 7
8
           super.viewWillAppear(animated)
          bleManager.addDelegate(self)
 9
      }
10
11
      override func viewDidDisappear( animated: Bool) {
12
           super.viewDidDisappear(animated)
13
          bleManager.removeDelegate(self)
14
       }
15
16 }
17
18 // MARK: BLEManagerDelegate
19 extension ViewController: BLEManagerDelegate {
20
21
       func bleManagerDidConnect( manager: BLEManagable) {
           self.temperatureLabel.textColor = UIColor.black
22
       }
23
      func bleManagerDidDisconnect( manager: BLEManagable) {
24
           self.temperatureLabel.textColor = UIColor.red
25
       }
26
      func bleManager( manager: BLEManagable, receivedDataString dataString:
27
          String) {
```

### self.temperatureLabel.text = dataString + "[]"

29 } }

28

在viewWillAppear中,我们将视图控制器添加为委托,在viewDidDisappear中,我们将移除视图控制器作为委托。在委托回调中,我们更改了温度标签的颜色。如果 Arduino 未连接,则为红色,连接时为黑色。当然,在receivedDataString中我们得到了我们的温度值,所以我们只需用新值来更新标签。如下图所示:

• ∞ ∞ ∞ vodafone IE 🗢 22:15 🛛 🛪 100% 🔜 +

Temperature:

18.36°C

#### 步骤 4: 结论

在这篇文章中,我们看到了如何通过您的应用程序连接 Arduino。我们的 Arduino 板上有一个温度传感器,但我们可以轻松地连接任何其他传感器。随着物联网现在成为 一个新的技术,你可以连接一堆传感器,并自动化你的家。也许在未来的一个帖子中, 我们将看到如何在 Arduino 和 iOS 之间建立双向通信,这样您可以使用手机来控制物理 设备。这是一个有趣的小项目,你每天都可以用来测量室内温度(我会把我的留在客厅 里)。

您可以在我的GitHub帐户(https://github.com/dagostini/DABLETemperatureSensor) 中找到所有代码(iOS项目和Arduino程序)。我希望你会发现这个项目有用和有趣。

原文链接: http://agostini.tech/2017/02/20/creating-a-temperature-sensor-forios-using-ble-and-arduino/

原文链接:https://www.wandianshenme.com/play/arduino-ble-ios-read-temperature-sensor